# WISE-52xx\_224x Utility 快速使用手册

[Version 1.0.2]

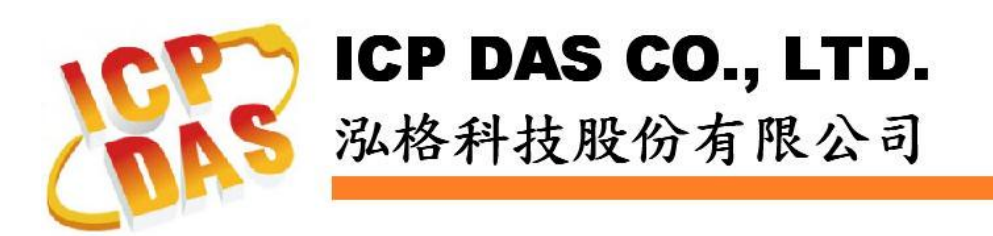

# 免責聲明 Warning

泓格科技股份有限公司對於因為應用本產品所造成的損害並不 負任何法律上的責任。本公司保留有任何時間未經通知即可變更與修 改本文件內容之權利。本文所含資訊如有變更, 恕不予另行通知。

本公司盡可能地提供正確與可靠的資訊,但不保證此資訊的使用 或其他團體在違反專利或權利下使用。此處包涵的技術或編輯錯誤、 遺漏,概不負其法律責任。

## 版權 Copyright

© 2015 泓格科技股份有限公司保留所有權利。

### 商標識別 Trademark

本文件提到的所有公司商標、商標名稱及產品名稱分別屬於該商 標或名稱的擁有者所有。

#### 授權宣告 License

使用者僅被授權可以在單一電腦上與有限條件下使用、備份軟體 與相關資料,不得同時於該單一電腦外使用本軟體。本公司仍保有此 軟體與相關資料的著作權及其他智慧財產權。除非事先經過本公司的 書面授權,否則禁止重製、傳送及散佈等方式取得部份或全部軟體或 相關的複製品。

| 1 | 系統  | 吃概述   |              | 1 |
|---|-----|-------|--------------|---|
| 2 | 安裝  | 長前準備  |              | 2 |
| 3 | 系紡  | 充安裝   |              | 3 |
| 4 | 使用  | 日者操作イ | ▶面簡介         | 5 |
|   | 4.1 | 快捷」   | ∟具列          | 6 |
|   |     | 4.1.1 | 切换顯示語系       | 6 |
|   |     | 4.1.2 | 開啟清單 / 儲存清單  | 6 |
|   |     | 4.1.3 | 掃描 WISE      | 6 |
|   |     | 4.1.4 | 檢查 WISE 資訊   | 7 |
|   |     | 4.1.5 | 儲存狀態訊息       | 7 |
|   | 4.2 | 清單絲   | 烏輯區          | 7 |
|   |     | 4.2.1 | 編輯 WISE 清單   | 7 |
|   |     | 4.2.2 | WISE 清單操作    | 7 |
|   |     | 4.2.3 | 設定 WISE 網路位址 | 8 |
|   |     | 4.2.4 | 啟動瀏覽器        | 8 |
|   | 4.3 | 功能選   | 選擇區          | 9 |
|   |     | 4.3.1 | 韌體更新         | 9 |
|   |     | 4.3.2 | 規則檔工具        | 9 |
|   |     |       |              |   |

## 1 系統概述

此份文件說明如何使用泓格科技所開發的 WISE-52xx\_224x Utility 工具軟 體。WISE-52xx\_224x Utility 安裝於 PC 端,透過 Ethernet 可同時對多台 WISE-52xx/WISE-224x 控制器進行下述功能:

- (1) 韌體更新
- (2) 規則檔更新及備份

詳細功能說明請參考下述章節。

# 2 安裝前準備

在安裝 WISE-52xx\_224x Utility 前,請先完成 WISE-52xx/WISE-224x 控制器 的安裝及架設,並確認連接無誤(請參考 WISE-52xx/WISE-224x 使用者手冊)。 WISE-52xx\_224x Utility 的執行環境需安裝 Microsoft .NET Framework Version 2.0(或以上的版本),請在執行此軟體前,下載並安裝 Microsoft .NET Framework, 相關下載網址如下:

◆ Microsoft .Net Framework Version 2.0 下載網址(參考):

下載點1: <u>http://www.microsoft.com/en-us/download/details.aspx?id=1639</u> 下載點2:

http://www.microsoft.com/en-us/download/details.aspx?id=16614

◆ Microsoft .Net Framework Version 3.5 下載網址(參考): 下載點 1:

http://www.microsoft.com/en-us/download/details.aspx?id=21

下載點2:

http://www.microsoft.com/en-us/download/details.aspx?id=22

## 3 系統安裝

請與泓格科技人員連絡或至WISE網站取得WISE-52xx\_224x Utility的安裝 檔案,並點選該安裝檔案啟動安裝程式,按【Next】。

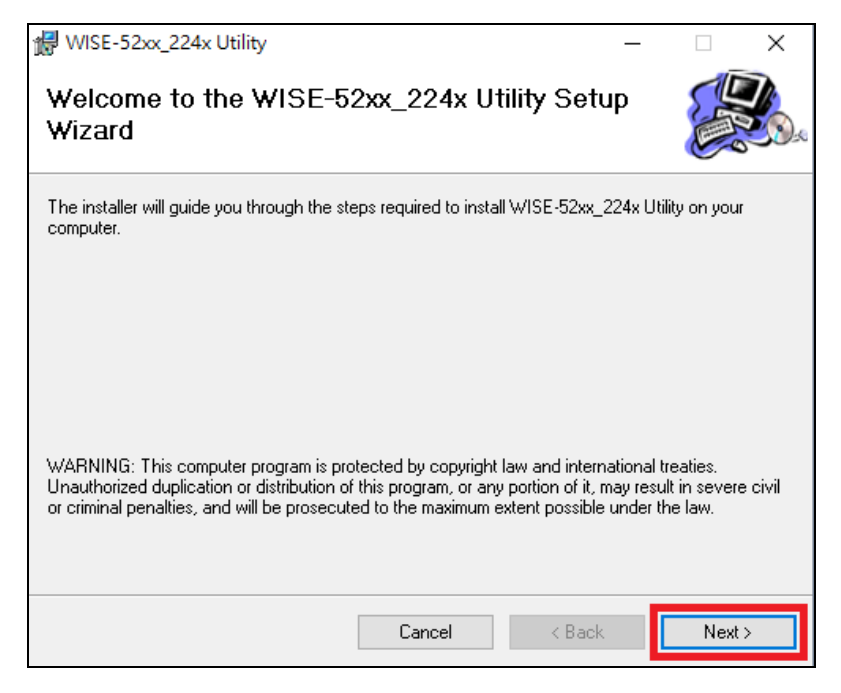

在【Select Installation Folder】頁面中,設定安裝路徑與軟體使用者。接著 按【Next】。

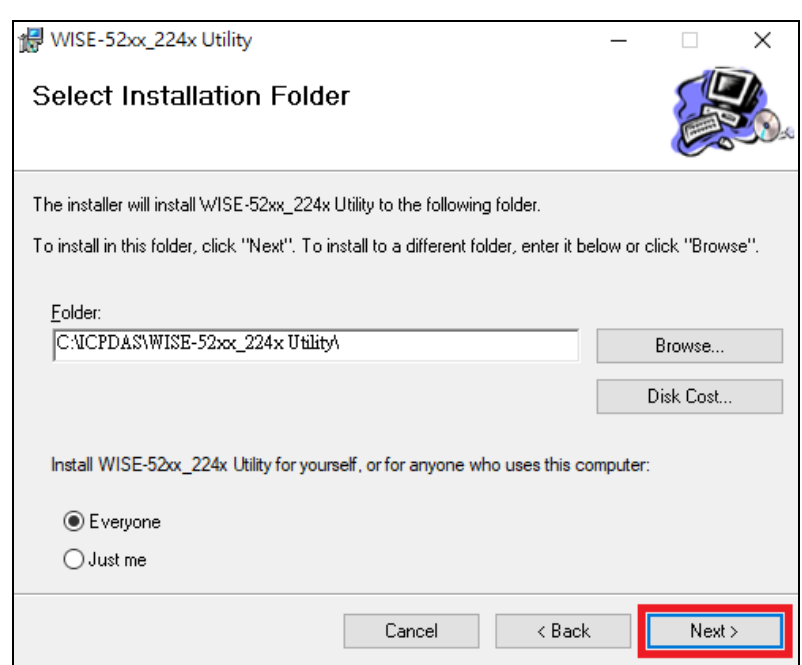

若確認之前的設定無誤後,請按【Next】開始進行軟體安裝。

| 🖟 WISE-52xx_224x Utility                    |                      | _           |    | ×    |
|---------------------------------------------|----------------------|-------------|----|------|
| Confirm Installation                        |                      |             | C. |      |
| The installer is ready to install WISE-52xx | _224x Utility on you | r computer. |    |      |
| Click "Next" to start the installation.     |                      |             |    |      |
|                                             |                      |             |    |      |
|                                             |                      |             |    |      |
|                                             |                      |             |    |      |
|                                             |                      |             |    |      |
|                                             |                      |             |    |      |
|                                             |                      |             |    |      |
|                                             |                      |             |    |      |
|                                             | Cancel               | < Back      | Ne | kt > |

## 安裝結束後,按【Close】結束安裝。

| 🕷 WISE-52xx_224x Utility                     |                  |                 | —      |       | × |
|----------------------------------------------|------------------|-----------------|--------|-------|---|
| Installation Complete                        |                  |                 |        |       |   |
| WISE-52xx_224x Utility has been successfully | installed.       |                 |        |       |   |
| Click "Close" to exit.                       |                  |                 |        |       |   |
|                                              |                  |                 |        |       |   |
|                                              |                  |                 |        |       |   |
|                                              |                  |                 |        |       |   |
|                                              |                  |                 |        |       |   |
|                                              |                  |                 |        |       |   |
| Please use Windows Update to check for any   | critical update: | s to the .NET F | ramewo | rk.   |   |
|                                              |                  |                 |        |       |   |
|                                              | Cancel           | < Back          |        | Close |   |

安裝完畢後,系統會在桌面與【開始】→【程式集】→【ICPDAS】→ 【WISE-52xx\_224x Utility】功能表內建立工具軟體捷徑。

## 4 使用者操作介面簡介

WISE-52xx\_224x Utility 軟體工具的使用操作介面,介紹如下:

- 【快捷工具列】
  - ◆ 切換語系
  - ♦ 開啟 WISE 清單
  - ♦ 儲存 WISE 清單
  - ◆ 掃描 WISE
  - ◆ 檢查 WISE 資訊
  - ◆ 儲存狀態訊息
- ■【清單編輯區】 提供編輯 WISE 清單功能。
- 【功能選擇區】

使用者可在此選擇對 WISE 所要執行的動作,包含韌體更新及規則 檔操作等功能。

| MIS WIS | GE-52xx_224 | 4x Utility | y    |         | -    | - 🗆                       | ×  |     |      |          |   |
|---------|-------------|------------|------|---------|------|---------------------------|----|-----|------|----------|---|
| :選      | 項           |            |      |         |      |                           |    |     |      |          |   |
|         | 開啟清軍        |            | 儲存清單 | 掃描 ₩ISE | 検査 ₩ | <b>檢查 ₩ ISE 資訊</b> 儲存狀態訊息 |    | 息閒息 | 快捷工具 | ·列       |   |
|         | 編號          | 歇用         | 位址   | 密碼      | 名稱   | 版本                        | 進度 |     | 狀態   |          |   |
| •*      |             |            |      |         |      |                           |    |     |      |          |   |
|         |             |            |      |         |      |                           |    |     |      |          |   |
|         |             |            |      |         |      |                           |    |     |      |          |   |
|         |             |            |      |         |      |                           |    |     |      | 犀區       |   |
|         |             |            |      |         |      |                           |    |     |      |          |   |
|         |             |            |      |         |      |                           |    |     |      |          |   |
|         |             |            |      |         |      |                           |    |     |      |          |   |
|         |             |            |      |         |      |                           |    |     |      |          |   |
|         |             |            |      |         |      |                           |    |     |      |          |   |
| 韌體      | 更新 規        | 則檔         | L甘   |         |      |                           |    |     |      |          |   |
|         | 110         |            |      |         |      |                           |    |     | 功能選擇 | 睪區       |   |
|         | 路徑          |            |      |         |      |                           |    |     |      | <u> </u> |   |
|         |             |            |      |         |      |                           |    |     |      |          |   |
|         |             |            |      |         |      |                           |    |     |      |          |   |
|         |             |            |      |         |      |                           |    |     |      |          |   |
|         |             |            |      |         |      |                           |    |     |      | 開始       | 1 |

以下將針對各項功能進行詳細說明:

- 4.1 快捷工具列
  - 4.1.1 切換顯示語系

使用者可在【選項】→【語言】切換系統顯示語系。

|   | 選巧 | 頁    |         |                |   |   |         |     |
|---|----|------|---------|----------------|---|---|---------|-----|
| ſ |    | 語言   |         |                | • |   | English |     |
| ļ |    | 關於 ₩ | ISE-52x | x_224x Utility |   | ~ | 繁體中文    | - k |
|   | _  | 編號   | 取用      | 位址             |   |   | 简体中文    | ŧ   |
|   | ▶* |      |         |                |   |   |         | _   |

#### 4.1.2 開啟清單 / 儲存清單

使用者可針對目前已編輯的 WISE 清單進行【儲存清單】功能,之後 可根據需求執行【開啟清單】功能載入不同的 WISE 儲存清單。

| 開啟清單   | 儲存清單    | 掃描 ₩ISE | 検査 ₩ISE 資訊 | 儲存狀態訊息 |
|--------|---------|---------|------------|--------|
| 主意:開啟清 | -單後,將取代 | 目前所编辑的  | ]清單列表,請在   | 開啟清單前  |

將未儲存的 WISE 清單進行儲存動作。

#### 4.1.3 掃描 WISE

使用者可執行【掃描 WISE】功能來搜尋目前同網域中所存在的 WISE-52xx/WISE-224x 控制器,掃描完畢後會出現目前網域中的 WISE-52xx/WISE-224x 控制器清單列表,使用者可勾選要匯入的 WISE-52xx/WISE-224x 控制器並點選【匯入】按鈕即可將該 WISE-52xx/WISE-224x 控制器匯入清單中。

| 開啟     | 青單  | 儲存清單            | 掃描 ₩ISE    | <b>検</b> 査 <sup>1</sup> | ₩ISE 資訊           | 儲存狀態訊息     |  |
|--------|-----|-----------------|------------|-------------------------|-------------------|------------|--|
|        |     |                 |            |                         |                   |            |  |
| WISE 掃 | 描清單 |                 |            |                         |                   |            |  |
|        |     | 位址              |            |                         | Má                | <u> </u>   |  |
|        |     | 192 168 100 142 | WISE-52    | 231                     | <br>e: 60:00      |            |  |
| , r    |     | 192,168,100,234 | MICE-5231M | - 3GE 181 &             | 00.04.00.30.60.05 |            |  |
|        |     | 102 169 100 141 | WIGE 50    | -50 mm                  | 00.00             | 1:20:50:00 |  |
|        |     | 192.108.100.141 | WIGE-52    | 101                     | 00.00.00.00.5.00  |            |  |
|        |     | 192.168.100.202 | W1SE-52    | 31                      | UU:Ud:eU:3e:5c:14 |            |  |
|        |     | 192.168.100.124 | WISE-22    | 41                      | d0:5f:b8          | 8:f7:9d:1b |  |
|        |     | 192.168.100.249 | WISE-52    | 31                      | 00:0d:e0          | ):3e:5a:56 |  |
|        |     |                 |            |                         |                   |            |  |
|        |     | 匯入              | 關閉         | ]                       |                   | 重試         |  |

4.1.4 檢查 WISE 資訊

使用者可執行此功能來取得 WISE-52xx/WISE-224x 控制器的基本系統資訊,包含:

- (1) 名稱
- (2) 韌體版本資訊

(3) MicroSD 卡的剩餘空間

| 開啟清單 |    |              | 儲存清單            | 掃描 ₩ISE | 検査 ₩      | LSE 資訊  | 儲存狀象  | <b>慧訊息</b>                |  |  |
|------|----|--------------|-----------------|---------|-----------|---------|-------|---------------------------|--|--|
|      | 編號 | 取用           | 位址              | 密碼      | 名稱        | 版本      | 進度    | 狀態                        |  |  |
| •    | 0  | $\checkmark$ | 192.168.100.124 | ****    | WISE-2241 | 1.2.3.1 | 100 % | MicroSD 卡剩餘空間:3000.852 MB |  |  |
| *    |    |              |                 |         |           |         |       |                           |  |  |

請注意:建議使用者在執行【功能選擇區】的功能前先執行此動作, 可先確認所輸入的密碼是否正確並確認目前的韌體版本。

4.1.5 儲存狀態訊息

使用者可利用此功能儲存 WISE-52xx/WISE-224x 在執行【功能選擇區】相關功能後的狀態結果。

| <b>開啟清單</b> 儲存清單 | 掃描 ₩ISE | 検査 ₩ISE 資訊 | 儲存狀態訊息 |
|------------------|---------|------------|--------|
|------------------|---------|------------|--------|

- 4.2 清單編輯區
  - 4.2.1 編輯 WISE 清單

在執行【功能選擇區】的各項功能前,使用者需先編輯 WISE 清單, 編輯 WISE 清單的方式有三種:

- (1) 執行 4.1.3 掃描 WISE 功能並匯入清單
- (2) 執行 4.1.2 開啟 WISE 清單
- (3) 直接在表格中輸入 WISE-52xx/WISE-224x 控制器的位址及密 碼

#### 4.2.2 WISE 清單操作

使用者可在表格上按右鍵,即會出現清單操作選項:

- 清單全選: 啟用/勾選清單中所有 WISE-52xx/WISE-224x 控制器
- 取消全選: 取消啟用清單中所有 WISE-52xx/WISE-224x 控制器
- **清除清單**: 刪除所有清單資料

|   | 編號 | 取用           | 位址              | 密碼   | 名稱        | 版本      | 進度    | 狀態        |                    |                                         |  |
|---|----|--------------|-----------------|------|-----------|---------|-------|-----------|--------------------|-----------------------------------------|--|
| • | 0  | $\checkmark$ | 192.168.100.124 | **** | WISE-2241 | 1.2.3.1 | 100 % | MicroSD - | - <del>T</del> IIA | 110月日 - 01 (17 / 00 ) (17<br>1生現入22     |  |
| * |    |              |                 |      |           |         |       |           | 1                  | )海里王選<br>1973-2023                      |  |
|   |    |              |                 |      |           |         |       |           |                    | 以洞王//////////////////////////////////// |  |
|   |    |              |                 |      |           |         |       |           |                    | <b>清陈清</b> 単                            |  |
|   |    |              |                 |      |           |         |       |           |                    | 網路設定                                    |  |
|   |    |              |                 |      |           |         |       |           |                    | 啟動瀏覽器                                   |  |

請注意:只有在【啟用】項目被勾選的 WISE-52xx/WISE-224x 控制器 才會進行使用者在【功能選擇區】所執行的動作。 4.2.3 設定 WISE 網路位址

使用者可點選"網路設定"進行 WISE-52xx/WISE-224x 的詳細位址設定,設定畫面如下:

|   | 編號 | 取用           | 位址              | 密碼   | 名稱        | 版本      | 進度    |               | 狀態           |  |
|---|----|--------------|-----------------|------|-----------|---------|-------|---------------|--------------|--|
| • | 0  | $\checkmark$ | 192.168.100.124 | **** | WISE-2241 | 1.2.3.1 | 100 % | MicroSD + ### | (注留今部)       |  |
| * |    |              |                 |      |           |         |       |               | 周半主選<br>取消全選 |  |
|   |    |              |                 |      |           |         |       |               | 清除清單         |  |
|   |    |              |                 |      |           |         |       |               | 網路設定         |  |
|   |    |              |                 |      |           |         |       |               | 啟動瀏覽器        |  |

選擇"連線模式"後點選"連線"按鈕後即可取得目前所選擇的 WISE-52xx/WISE-224x 控制器詳細位址設定,使用者可對 LAN1 的相 關網路設定進行修改,修改完成後點選"儲存"按鈕即可進行位址更 新。

| 位址 <b>192.</b> | 168.100.124                                            |
|----------------|--------------------------------------------------------|
| 連線模式 TCP       | ~ 連線                                                   |
|                | LAN-1                                                  |
| MAC :          | n/a                                                    |
| 模式             | <ul> <li>○ 自動取得 P位址(DHCP)</li> <li>○ 指定 P位址</li> </ul> |
| $\mathbb{P}$   |                                                        |
| Submask        |                                                        |
| Gateway        | · · ·                                                  |
| DNS            |                                                        |

請注意:當連線模式為"TCP"時,需於清單編輯區輸入登入密碼,而透過"UDP"則不需要登入密碼。

4.2.4 啟動瀏覽器

使用者可點選"啟動瀏覽器"功能,系統將開啟預設瀏覽器並自動連線 至所選擇的 WISE-52xx/WISE-224x 控制器的 IP 位址。

#### 4.3 功能選擇區

4.3.1 韌體更新

使用者可使用【韌體更新】功能對多台 WISE-52xx/WISE-224x 控制器 同時進行韌體更新,操作畫面如下:

| <b>割體更新</b> 規則檔工具 |  |    |
|-------------------|--|----|
| 路徑                |  |    |
|                   |  |    |
|                   |  |    |
|                   |  | 開始 |

進行韌體更新時,請先選擇韌體更新檔的【路徑】,選擇完成後,點選【開始】即會開始進行韌體更新。

| WISE | -52xx_224 | 4x Utility   |                    |           |           |         |       |      |                               | - |    | × |
|------|-----------|--------------|--------------------|-----------|-----------|---------|-------|------|-------------------------------|---|----|---|
| : 選項 | Ĩ         |              |                    |           |           |         |       |      |                               |   |    |   |
| H    | 酿清單       |              | 儲存清單               | 掃描 ₩ISE   | 検査 ₩      | ISE 資訊  | 儲存狀態  | 息脂息  | ]                             |   |    |   |
|      | 編號        | 啟用           | 位址                 | 密碼        | 名稱        | 版本      | 進度    |      | 狀態                            |   |    |   |
| Þ    | 0         | $\checkmark$ | 192.168.100.124    | ******    | WISE-2241 | 1.2.3.1 | 100 % | 更新成功 | )] 韌體版本 [1.2.3.1] -> [1.2.3.1 | ] |    |   |
| *    |           |              |                    |           |           |         | _     |      |                               |   |    |   |
|      |           |              |                    |           |           |         |       |      |                               |   |    |   |
| 韌體刯  | 更新 規      | 則檔工          | 具                  |           |           |         |       |      |                               |   |    |   |
|      | 路徑        | D:\WS        | 'IE-224x\₩ISE-2241 | v1232.HEX |           |         |       |      |                               |   | 開始 |   |

更新完成後會於[狀態]欄位顯示相關訊息。

#### 4.3.2 規則檔工具

規則檔工具包含四個規則檔操作功能,詳細說明如下:

■ 備份 WISE 端的規則檔至本機端電腦

使用者可將 WISE-52xx/WISE-224x 控制器的規則檔備份至本機端 電腦,操作畫面及欄位說明如下。

| 韌體更新 規 | 則檔工具                     |
|--------|--------------------------|
| 功能選單   | 備份WISE端的規則檔至本機端電腦        |
| 備份路徑   |                          |
| 密碼保護   |                          |
| 確認密碼   |                          |
|        | मि प्रति ।<br>मि प्रति । |

備份路徑:選擇規則檔所要儲存的路徑。 密碼保護:請輸入密碼以保護您的規則檔不被盜用。 請注意:備份規則檔會以 ZIP 壓縮檔格式儲存,並以使用者輸入的 密碼來當作解壓縮密碼。

■ 由本機端電腦更新 WISE 端的規則檔

| 使用者可將本機端電腦的備份規則檔下載至多台             |      |
|-----------------------------------|------|
| WISE-52xx/WISE-224x 控制器,操作畫面及欄位說明 | 」如下。 |

| 功能選單 由本機端電腦更新WISE端的規則檔 | 更新 規則檔工具              | 割體更新 規 |
|------------------------|-----------------------|--------|
|                        | 能選單 由本機端電腦更新WISE端的規則檔 | 功能選單   |
| 路徑                     | 路徑                    | 路徑     |
| 密碼                     | 密碼                    | 密碼     |
|                        |                       |        |

路徑:備份規則檔所在的路徑。

密碼:備份規則檔的儲存密碼。

■ 將某台 WISE 的規則檔更新至其它 WISE

使用者可直接將某台 WISE-52xx/WISE-224x 的規則檔下載至多台 WISE-52xx/WISE-224x 控制器,操作畫面及欄位說明如下。

| <b>初體更新</b> 規則檔工具           |           |
|-----------------------------|-----------|
| 功能選單 將某台WISE的規則檔更新至其它WISE ▼ |           |
| 来源位址                        |           |
|                             |           |
|                             | <b>開始</b> |

**來源位址**:請點選 ...],由 WISE 清單列表中選擇要進行規則檔下 載的規則檔來源端 WISE-52xx/WISE-224x。

■ 備份除錯檔案

當使用者所設定的規則需要泓格科技協助除錯或給予建議時,請使 用此功能將規則檔備份至本機端以提供給泓格科技,此除錯檔案經 過加密後,只有泓格科技可將其解密並分析。

| <b>割體更新</b> | 見則檔工具  |    |
|-------------|--------|----|
| 功能選單        | 備份除錯檔案 |    |
| 儲存路徑        |        |    |
|             |        |    |
|             |        |    |
|             |        | 開始 |